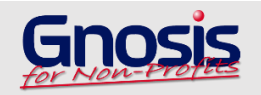

| 🗟 Attendance Kiosk                                                                  |           |       | - 🗆 X |  |  |  |  |  |  |
|-------------------------------------------------------------------------------------|-----------|-------|-------|--|--|--|--|--|--|
| CANCER SUPPORT<br>COMMUNITY<br>Welcome Text<br>Please enter your information below: |           |       |       |  |  |  |  |  |  |
| Phone Number 111222333                                                              |           |       |       |  |  |  |  |  |  |
| First Time Here?<br>Please<br>Register<br>Here                                      | Login 2   |       |       |  |  |  |  |  |  |
| q w e r                                                                             | t y u i   | o p 1 | 2 3   |  |  |  |  |  |  |
| a s d                                                                               | f g h j k | - I 4 | 5 6   |  |  |  |  |  |  |
| Shift z x c                                                                         | v b n m   | 7     | 8 9   |  |  |  |  |  |  |
| T                                                                                   | ! _       | @     | • ←   |  |  |  |  |  |  |

1. Enter Phone or Scan Barcode/Card

> NOTE: Phone Number check-in requires a Home or Cell phone in the person's Gnosis record.

2. Press Login

| 🖶 Attendance Kiosk |                                                                                                    | - 🗆 ×                                 |  |  |  |  |
|--------------------|----------------------------------------------------------------------------------------------------|---------------------------------------|--|--|--|--|
|                    |                                                                                                    | 01:56                                 |  |  |  |  |
| CANCER SUPPORT     | Welcome Timothy Hall. Please select or scan cards for household members with you today and/or add guests. Selections turn green. |                                       |  |  |  |  |
|                    | 3 Timothy Hall                                                                                                    |                                       |  |  |  |  |
|                    | Stephen Hall                                                                                                    |                                       |  |  |  |  |
|                    | Patricia Hall                                                                                                    | Add guests outside<br>your household? |  |  |  |  |
|                    |                                                                                                    | Add A Guest                           |  |  |  |  |
|                    |                                                                                                    | Remove A Guest                        |  |  |  |  |
|                    |                                                                                                    |                                       |  |  |  |  |
| Cance              |                                                                                                    | Continue 5                            |  |  |  |  |

- Your name will automatically be selected at the top of the list.
- Linked household members will be listed below. Select all others you also wish to check-in.
- 5. Press Continue

| 🖷 Attendance Kios                    | k                  |                |                 |            |                        |       | -         |          |  |  |
|--------------------------------------|--------------------|----------------|-----------------|------------|------------------------|-------|-----------|----------|--|--|
| shike.                               |                    |                |                 |            |                        |       |           | 01:56    |  |  |
| CANCER SUPPORT<br>COMMUNITY          |                    | Select         | items th        | nat you a  | are <mark>Att</mark> e | endin | ıg        |          |  |  |
| Selections turn green when chosen.   |                    |                |                 |            |                        |       |           |          |  |  |
|                                      |                    | Ever           | nts             | -          | 6                      |       | Resources |          |  |  |
|                                      | Newcomer W         | elcome (Tues   | day) - Today at | t 12:00 PM |                        |       | Visiting  |          |  |  |
| Wellness Workout - Today at 11:00 AM |                    |                |                 |            |                        |       | Library   |          |  |  |
| Support Group - Today at 1:00 PM     |                    |                |                 |            |                        |       |           |          |  |  |
|                                      | Breast Cance       | er Support Gro | oup - Today at  | 11:30 PM   |                        |       |           |          |  |  |
|                                      |                    |                |                 |            |                        |       |           |          |  |  |
|                                      |                    |                |                 |            |                        |       |           |          |  |  |
|                                      |                    |                |                 |            |                        |       |           |          |  |  |
|                                      |                    |                |                 |            |                        |       |           |          |  |  |
|                                      | Cancel             |                |                 |            |                        |       | Finish    |          |  |  |
|                                      |                    |                |                 |            |                        |       |           |          |  |  |
| Hattendance Kiosk                    | k<br>              |                |                 |            |                        |       | -         | 01.54    |  |  |
| CANCER SUPPORT                       |                    |                |                 |            |                        |       |           | 01:54    |  |  |
|                                      |                    | Select         | : items th      | nat you a  | are Atte               | endin | g         |          |  |  |
|                                      |                    | Select Perso   | ns Attending:   |            |                        |       |           |          |  |  |
|                                      |                    |                | Tim             | othy Hall  |                        |       | Resources |          |  |  |
|                                      | Neuromen M         |                | Ster            | ben Hall   | 1                      |       | Visiting  |          |  |  |
|                                      | Newcomer W         |                | o.or            |            |                        |       | visiting  |          |  |  |
|                                      | vveline            |                |                 |            |                        |       | Library   |          |  |  |
|                                      | Sup                |                |                 |            |                        |       |           |          |  |  |
|                                      | Breast Cance       |                |                 |            |                        |       |           |          |  |  |
|                                      |                    |                |                 |            |                        |       |           |          |  |  |
|                                      |                    | ОК             | All             | None       | Cano                   | el    |           |          |  |  |
|                                      |                    |                |                 |            |                        |       |           |          |  |  |
|                                      |                    |                |                 |            |                        |       |           |          |  |  |
|                                      | Cancel             |                |                 |            |                        |       | Finish    | <b>e</b> |  |  |
|                                      | 🛃 Attendance Kiosk |                |                 |            |                        |       | - 🗆 ×     |          |  |  |
|                                      |                    |                |                 |            |                        |       |           |          |  |  |
|                                      | COMMUNITY.         |                |                 |            |                        |       |           |          |  |  |
|                                      |                    |                |                 |            |                        |       |           |          |  |  |
|                                      |                    |                | Th              | nank y     | ou                     |       |           |          |  |  |
|                                      |                    |                |                 |            |                        |       |           |          |  |  |
| Enjoy your visit.                    |                    |                |                 |            |                        |       |           |          |  |  |
|                                      |                    |                |                 |            |                        |       |           |          |  |  |
|                                      |                    |                |                 |            |                        |       |           |          |  |  |
|                                      |                    |                |                 |            |                        |       |           |          |  |  |
|                                      |                    |                |                 | ОК         |                        |       |           |          |  |  |
|                                      |                    |                |                 |            |                        |       |           |          |  |  |

- 6. Select all *Events* and/or *Resources that you wish* to check-in for.
- If checking-in multiple people, a popup will appear for you to identify who is checking-in for each selected item.
- 8. When complete, press *Finish*.

9. Check-in is complete!